## 一般研究発表 申込手順

1. 申込区分を選択ください

| 申込者区分 |    |                  |
|-------|----|------------------|
| 申込区分  | 必須 | ○ 新規申込<br>○ 修正申込 |

- 2. 申込者情報を入力ください
- ① 参加登録番号を入力ください

申込者情報の入力の前に「参加申込」いただき、参加登録番号の取得をお願いします。

|          | 申込者情報                                             |        |                                              |  |
|----------|---------------------------------------------------|--------|----------------------------------------------|--|
|          | 参加登録番号                                            | 必須     |                                              |  |
|          | こちらから参加申込番                                        | 号を取得くだ | さい。参加申込番号                                    |  |
| 2        | 氏名を入力くだ                                           | さい。    |                                              |  |
|          | ご氏名                                               | 必須     | 姓名                                           |  |
| 3        | 組織名を入力く                                           | ださい    |                                              |  |
|          | 組織名                                               | 必 須    | 例:一般社団法人セメント協会                               |  |
| <b>④</b> | ④ 電話番号、メールアドレスを入力ください<br>電話番号は日中に連絡が取れる番号を入力ください。 |        |                                              |  |
|          | 電話番号(所属先)                                         | 必 須    | -     -       ※日中に連絡がとれる所属先、研究室の電話番号を入力ください。 |  |
|          | 電話番号(携帯電話)                                        |        | ・     ・       ※日中に連絡がとれる携帯電話番号を入力ください。       |  |
|          | メールアドレス                                           | 必須     |                                              |  |
|          |                                                   |        | ▼確認のため、再度メールアドレスの入力をお願いします。                  |  |

このメールアドレス宛に通知が配信されます。セメント技術大会の期間中も連絡が可能なメールアドレスを正確に入力ください。

- 3. 投稿情報を入力ください
- ① 著者情報を入力ください

| 投稿情報      |            |              |                 |    |  |
|-----------|------------|--------------|-----------------|----|--|
| 著者情報      |            |              |                 |    |  |
| 氏名、ふりがな、所 | 属を入力ください。  | 発表者1名を指定ください | ) (著者情報の発表者を選択) | )。 |  |
| 著者情報1     |            |              |                 |    |  |
| 氏名        | 必須         | 姓            | 名               |    |  |
| ふりがな      | 必須         | 姓            | 名               |    |  |
| 所属        | <b>永</b> 須 |              |                 |    |  |

② 発表者を選択ください

発表者の年齢を入力ください(優秀講演者の対象者の確認をいたします)

| 発表者    | 胶须 | 選択してください ↓<br>発表者を選択ください。 |   |
|--------|----|---------------------------|---|
| 発表者の年齢 | 必須 | 2025年4月1日時点の年齢を記入してください。  | 蒇 |

- 4. 一般研究発表情報を入力ください
- ・申込分類表を確認し、分類を選択ください。
   「29 002 削減・固定」を希望の方は追加情報を選択ください

| 一般研究発表情報             |             |   |
|----------------------|-------------|---|
| ・希望する講演分類            |             |   |
| 第1希望 必須              | 選択してください    | 2 |
| 「29 CO2削減・固定」を希望の場合は | 追加情報を選択ください |   |
| (第1希望)追加情報           | 選択してください 🖌  |   |
| 第2希望 必須              | 選択してください    | ~ |
|                      |             |   |

「29 CO2削減・固定」を希望の場合は追加情報を選択ください

③ 発表言語を選択ください

|     | 発表言語  | 必須     | ○ 日本語<br>○ 英語 |
|-----|-------|--------|---------------|
| 4   | 題目を入力 | っください  |               |
|     | 第日    | 24 45  |               |
|     | 通日    | 10-31  |               |
|     |       |        | 講演内容を具体的に表    |
| ~   |       |        |               |
| (5) | 概要を入力 | ください   |               |
|     | 発表の概要 | 必須     |               |
|     |       |        |               |
|     |       |        |               |
|     |       |        | 和文 100字程度、また  |
|     |       |        |               |
| 5   | キーワード | を入力くださ | い             |
|     | キーワード |        | <b>1</b> 🕹    |
|     |       |        | 2             |
|     |       |        | 3             |

|   |             | 7                                              |
|---|-------------|------------------------------------------------|
|   |             | 8                                              |
|   |             | 和文または英文で8語以内まで入力可能です。                          |
| 6 | 関連発表を入力ください |                                                |
|   |             |                                                |
|   | 関連発表        |                                                |
|   |             |                                                |
|   |             |                                                |
|   |             | 関連発表があれば発表題目、発表者氏名、所属先を全て入力してください。             |
|   |             | 記人例<br>発表題目:XXXXについて 発表者氏名:セメント太郎 所属先:〇〇〇〇〇〇〇〇 |
| - | 1           |                                                |
| 7 | セメント協会研究奨励金 | (2023 年度、2024 年度)の交付を受けている方は入力ください             |

| 交付年度 | 2024                       | 年 |
|------|----------------------------|---|
|      | 関連ありの場合、奨励金の交付年度を記入してください。 |   |

4

5

6

⑧ 発表証明書の希望の有無を選択し、使用用途を選択ください

|   | 発表証明書の希望の有無 | 必須   | ○ 有<br>○ 無                                                                     |
|---|-------------|------|--------------------------------------------------------------------------------|
|   | 使用用途        |      | <ul><li>○ 会社、学校への報告・提出</li><li>○ 奨学金関連の申請</li></ul>                            |
|   |             |      | <ul> <li>記念</li> <li>その他</li> <li>発表証明書希望の有無が「有」の場合、簡単に使途を記入してください。</li> </ul> |
| 9 | 原稿のワードファ    | ァイルを | アップロードください(上限 5MB)                                                             |

| 講演要旨原稿(Wordファ 必須 | ファイルの選択                                                                   |
|------------------|---------------------------------------------------------------------------|
| イル)              | ファイルサイズが5.0MBを超える場合はセメント技術大会事務局まで下記メールアドレスにて送信ください。                       |
|                  | メールアドレス jca_event※jcassoc.or.jp (※は@を入れてください)<br>件名 「セメント技術大会 原稿送信(受付番号)」 |

11) 入力内容の確認画面へ移動ください

入力内容の確認画面へ

【修正をする場合】 1. で「修正申込」を選択し、再度入力ください

【取消をする場合】

次のメールアドレスにご連絡ください。

jca\_event※jcassoc.or.jp ※に@を入れてください

以 上